# CONCURSO DE REMOÇÃO 2022

MANUAL DE INSTRUÇÃO - CARGO MAPA

O candidato deverá acessar o Portal do Servidor através do endereço eletrônico: <u>https://servidor.es.gov.br/</u> e clicar na opção a sua direita: <u>Acessar o Portal do</u> Servidor

|                            |                                     | GOVE<br>DO<br>Secre                                                     | ERNO DO ESTADO<br>ESPÍRITO SANTO<br>tario de Estado de Gestão e<br>Recursos Humanos |
|----------------------------|-------------------------------------|-------------------------------------------------------------------------|-------------------------------------------------------------------------------------|
| Portal do<br>Servidor      | Portal do Governo<br>Qualivida Fale | Diário Oficial<br>Conosco                                               | Buscar                                                                              |
| PÁGINA PRINCIPAL           |                                     |                                                                         | ACESSO AO PORTAL DO<br>SERVIDOR                                                     |
| SERVIÇOS                   | CLUBE DE                            | #VemProClube                                                            | Clique aqui para                                                                    |
| NOTÍCIAS                   |                                     | Aqui você encontra u                                                    | Acessar o Portal do<br>Servidor                                                     |
| LEGISLAÇÃO                 | ,                                   | descontos exclusivo                                                     |                                                                                     |
| CARREIRA E DESENVOLVIMENTO | PÚBLICO: VOCÊ JÁ                    | produtos e serviça                                                      | ATENDIMENTO AO<br>SERVIDOR                                                          |
| ESPAÇO RH                  | > CONHECE O CLUBE DE                | CLIQUE AQU<br>E ACESSE O NOSSO SITE                                     | 1                                                                                   |
| CONTATO                    | > DESCONTOS?                        | *64                                                                     | CAS                                                                                 |
| PERGUNTAS FREQUENTES       | QualiVida                           | O O Contraction Statuto<br>Secretoris de Cetabe<br>e Recardos de Cetabe | Cantral ce Aturd mento ab Sensidor                                                  |

FALE CONOSCO

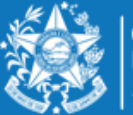

GOVERNO DO ESTADO DO ESPÍRITO SANTO Secretaria da Educação

Após efetuar o acesso ao Portal do Servidor, o candidato deverá escolher através do menu a sua esquerda na guia de SERVIÇOS a opção **Processos RH** para encontrar o link **"Concurso Remoção"** e assim iniciar os procedimentos para realizar a inscrição.

| GOVERNO DO ESTADO<br>DO ESPÍRITO SANTO      |                               |
|---------------------------------------------|-------------------------------|
| <b>S</b> :0                                 | Processos RH concurso remoção |
| Portal do servidor                          | Concurso Remoção - Inscrição  |
| <b>Bem-vindo,</b><br>Aldecy Viana           |                               |
| Lotação: SEDU<br>Situação: ATIVO            |                               |
|                                             |                               |
| 📰 Informações 🛛 🗸                           |                               |
| \$ Financeiro 🗸 🗸                           |                               |
| 🖹 Frequência 🖌 👻                            |                               |
| 🖹 Certidão e Declaração 👻                   |                               |
| 🖹 Direitos e Vantagens 🗸 🗸                  |                               |
| 🖹 Licença e Afastamento 🗸                   |                               |
| 📽 Processos RH 🛛 🗸                          |                               |
| Avaliação de desempenho                     |                               |
| Concurso Remoção                            |                               |
| Carga Horária Especial (CHE) -<br>professor |                               |

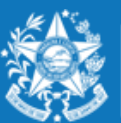

GOVERNO DO ESTADO DO ESPÍRITO SANTO Secretaria da Educação

# Ao clicar em **Concurso Remoção – Inscrição** o candidato deverá clicar em **Inscrição**.

Fique atento nesta área, pois poderá haver outros processos com a opção imprimir.

| GOVERNO DO ESTADO<br>DO ESPÍRITO SANTO | ≡                        |                  |                         |           | O DAYSE ~ |
|----------------------------------------|--------------------------|------------------|-------------------------|-----------|-----------|
| <b>S</b>                               | Processos RH Concurso re | emoção           |                         |           |           |
| Portal do servidor                     | Concurso Remoção - Co    | nsulta Inscrição |                         |           |           |
| Bem-vindo,                             |                          |                  |                         |           |           |
|                                        |                          |                  | REGULAR                 |           |           |
| Lotação: SEDU                          |                          | Processo         | Período de inscrição    | Ação      |           |
| Situação: ATIVO                        | CONCURSO REMOÇÃO 20      | 115              | 09/06/2015 a 05/07/2015 | Imprimir  |           |
|                                        |                          |                  |                         |           |           |
| 🔳 Informações 🛛 🗸                      | Concurso Remoção - Ins   | scrição          |                         |           |           |
| \$ Financeiro ~                        |                          |                  | REGULAR                 |           |           |
| 🖹 Frequência 🗸 🗸                       |                          | Processo         | Período de inscrição    | Ação      |           |
| 🖹 Certidão e Declaração 🗸              | CONCURSO REMOÇÃO 20      | 122              | 09/08/2022 a 13/12/2022 | Inscrição |           |
| 🖹 Direitos e Vantagens 🗸 🗸             |                          |                  |                         |           |           |
| 🖹 Licença e Afastamento 🗸              |                          |                  |                         |           |           |
| 📽 Processos RH 🗸 🗸 🗸                   |                          |                  |                         |           |           |
| Avaliação estágio probatório           |                          |                  |                         |           |           |
| Avaliação de desempenho                |                          |                  |                         |           |           |

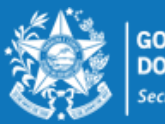

GOVERNO DO ESTADO DO ESPÍRITO SANTO Secretaria da Educação

Ao entrar no ambiente de inscrição o candidato poderá visualizar a pontuação que obteve para sua classificação, conforme critérios da Portaria Nº 281 – R, em seguida clicar em **FORMULÁRIO DE INSCRIÇÃO**, para iniciar sua escolha de vagas.

| GOVERNO DO ESTADO<br>DO ESPÍRITO SANTO | =                        |                          |                  |                          |                      |          | Θ     |
|----------------------------------------|--------------------------|--------------------------|------------------|--------------------------|----------------------|----------|-------|
| 30                                     | Serviço Concurso Remoção |                          |                  |                          |                      |          |       |
| Portal do servidor                     |                          |                          |                  |                          |                      |          |       |
| Bem-vindo.                             |                          |                          |                  | Informações do profess   | sor                  |          |       |
|                                        | Nº Funcional             | Nome                     |                  | Data nasc.               |                      |          |       |
| Lotação: SEDU<br>Situação: ATIVO       |                          |                          |                  |                          |                      |          |       |
| Stalyo, Arto                           | Regime                   | Categoria                | Exercício em     | Cargo                    | Carga hor.           |          |       |
|                                        | Lotação (Órgão/entidade) | Localização (Setor)      |                  |                          |                      |          |       |
| 🖭 Informações 🛛 🗸                      | Lotação (Orgao/entidade) | Localização (Secol)      |                  |                          |                      |          |       |
| \$ Financeiro ~                        |                          |                          |                  |                          |                      |          |       |
| 🖹 Frequência 🗸 🗸                       |                          | Tempo de efetivo serviço |                  | Quadro de Pontilação     | Qualificação profi   | issional | ΤΟΤΑΙ |
| 🖹 Certidão e Declaração 🗸              |                          | 71,5                     | $\rightarrow$    |                          | 10                   |          | 81,5  |
| 🖹 Direitos e Vantagens 🗸 🗸             |                          |                          |                  |                          |                      |          |       |
| 🖹 Licença e Afastamento 🗸              |                          |                          |                  |                          |                      |          |       |
| 📽 Processos RH 🛛 🗸                     |                          |                          | Orientações para | preenchimento do formula | ário de escolha da v | /aga     |       |
| 📽 Serviços de RH 🛛 🗸                   |                          |                          |                  |                          | sĩ o                 |          |       |
| 🖀 Acompanhamento                       |                          |                          |                  | FORMULARIO DE INSCRIÇ    | <u>,</u> AO          |          |       |
| 🕈 🐹 O                                  |                          |                          |                  | Salvar Inscrição         |                      |          |       |

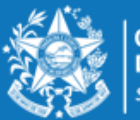

GOVERNO DO ESTADO DO ESPÍRITO SANTO Secretaria da Educação

## ORIENTAÇÕES SOBRE A DISTRIBUIÇÃO DE VAGAS PARA O REMOÇÃO 2022

#### PROFESSOR MAPA

A escolha de vaga para **Professor MAPA**, será distribuída da seguinte forma:

**01 VAGA** equivale a 25 horas semanais, em único turno, na modalidade de Ensino

1º ao 5º ano do Ensino Fundamental.

A Escolha deverá ser realizada nesta ordem:

- ✓ Município;
- ✓ Unidade Escolar;
- ✓ Turno matutino e vespertino.

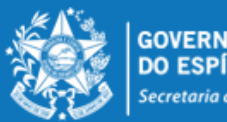

GOVERNO DO ESTADO DO ESPÍRITO SANTO recretaria da Educação

Após escolher o município, o candidato deverá selecionar a unidade escolar para qual deseja se remover e o turno da vaga pretendida, conforme figura abaixo:

|           |      | FORMUL      | ÁRIO DE INSCRIÇ  | ÃO       |                |         |   |
|-----------|------|-------------|------------------|----------|----------------|---------|---|
| Л         | SELE | ÇÃO DE OPÇÕ | ÓES PARA REMOÇÃO | ANO 2017 | <b>U</b>       |         |   |
| V         |      | रम          | <b>小</b>         |          | VAGA           |         |   |
| MUNICÍPIO |      | ESCOLA      | MODALIDADE       | Matutino | Vespertino     | Noturno |   |
| Selecione | ~    | ~           | ~                | •        | •              | •       | + |
|           |      |             |                  |          |                |         |   |
|           |      |             |                  |          |                |         |   |
|           |      |             |                  |          | Salvar Inscric | ão      |   |

Com todos os campos devidamente preenchidos, aparecerá um botão de adicionar para que assim o candidato possa confeccionar a lista de opções de escolas para a remoção. Lembrando que o candidato deve selecionar no mínimo 01 (uma) e no máximo 10 (dez) unidades escolares que deseja indicar para se remover.

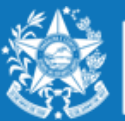

GOVERNO DO ESTADO DO ESPÍRITO SANTO Secretaria da Educação

#### **EXEMPLO 1 - Professor MAPA :**

|                 |   | SELEÇÃO DE OPÇÕES PARA | A REMOÇÃO ANO 2017 |          |            |         |   |
|-----------------|---|------------------------|--------------------|----------|------------|---------|---|
| 4               |   | 0                      | Ð                  | <b>Q</b> | VAGA       |         |   |
| MUNICÍPIO       |   | ESCOLA                 | MODALIDADE         | Matutino | Vespertino | Noturno |   |
| AFONSO CLAUDIO  | ~ | EEEFM JOSE GIESTAS     | EN FUND 1° AO 5°   | ۱        | 0          | 0       | + |
| Vagas ofertadas |   |                        |                    |          |            |         |   |

No caso acima, a Escola José Giestas do Município de Afonso Claudio, possui uma vaga apenas para o turno matutino. Portanto, só poderá escolher uma vaga no matutino, na referida Escola.

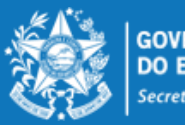

#### **EXEMPLO 2 - Professor MAPA**

|                   | FORMULÁRIO DE INSC                 | RIÇÃO            |          |            |         |   |
|-------------------|------------------------------------|------------------|----------|------------|---------|---|
| 1                 | SELEÇÃO DE OPÇÕES PARA REI         | MOÇÃO ANO 2017   |          |            |         |   |
|                   | •                                  | <b>₽</b>         |          | VAGA       |         |   |
| MUNICÍPIO         | ESCOLA                             | MODALIDADE       | Matutino | Vespertino | Noturno |   |
| ALEGRE            | EEEFM PROF CELIA TEIXEIRA DO CARMO | EN FUND 1° AO 5° | 0        | ۲          | ۲       | + |
| * Vagas ofertadas |                                    |                  | *        |            |         |   |
|                   |                                    |                  |          |            |         |   |
|                   | RELAÇÃO DE ESCOLHAS PARA R         | EMOÇÃO           |          |            |         |   |

|   |       |    |           | RELAÇÃO DE ESCOLHAS PARA REIVIOÇÃO |                  |            |   |
|---|-------|----|-----------|------------------------------------|------------------|------------|---|
|   | ORDEM | I  | MUNICÍPIO | ESCOLA                             | MODALIDADE       | TURNO      |   |
| ^ | ~     | 1° | ALEGRE    | EEEFM PROF CELIA TEIXEIRA DO CARMO | EN FUND 1° AO 5° | MATUTINO   | Û |
| ^ | ~     | 2° | ALEGRE    | EEEFM PROF CELIA TEIXEIRA DO CARMO | EN FUND 1° AO 5° | VESPERTINO | Û |
|   |       |    |           |                                    |                  |            |   |
|   |       |    |           |                                    |                  |            |   |

Salvar Inscrição

Conforme exemplo acima apresentado, a Escola Prof<sup>o</sup> Celia Teixeira do Município de Alegre, possui vagas nos turnos matutino e vespertino, podendo o candidato se inscrever para os dois turnos.

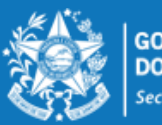

Esse mesmo procedimento deverá ser repetido para cada nova escolha que o candidato efetuar, finalizando a seleção da vaga clicando no botão

| FORMULÁRIO DE INSCRIÇÃO |          |        |         |      |                      |          |              |          |            |         |   |
|-------------------------|----------|--------|---------|------|----------------------|----------|--------------|----------|------------|---------|---|
|                         |          |        |         |      | SELEÇÃO DE OPÇÕES PA | RA REMO  | ÇÃO ANO 201  | 7        |            |         |   |
|                         |          |        |         |      |                      |          |              |          | VAGA       |         |   |
|                         | м        | JNICÍP | ю       |      | ESCOLA               | мо       | DALIDADE     | Matutino | Vespertino | Noturno |   |
| П                       | ARANA    |        | ~       | EEPE | F BAIXO SOSSEGO      | EN FU    | ND 1° AC     | ۲        | 0          | •       | + |
| • Va                    | gas ofer | tadas  |         |      |                      |          |              | *        |            |         |   |
|                         |          |        |         |      |                      |          | PENOCÃO      |          |            |         |   |
|                         |          |        |         |      | RELAÇÃO DE ESCOLF    | IAS PARA | REMOÇAO      |          |            |         |   |
|                         | ORDEN    | N      | MUNIC   | IPIO | ESCOLA               |          | MODA         | LIDADE   | TUR        | RNO     |   |
| ^                       | ~        | 1°     | ITARANA |      | EEPEF BAIXO SOSSEGO  |          | EN FUND 1º A | O 5°     | MATUTIN    | 10      | Ŵ |

Salvar Inscrição

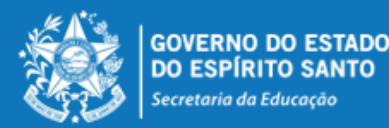

www.educacao.es.gov.br

+

Desta forma, a lista de opções vai sendo formada na ordem de prioridade que o candidato for estabelecendo, sendo que a 1ª escola da lista deve ser aquela de maior prioridade do candidato, e assim sucessivamente.

Essa ordem pode ser alterada, clicando nas setas localizadas no lado esquerda da

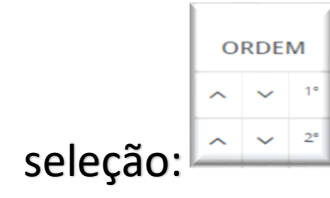

Se o candidato desistir da vaga que foi selecionada, é só clicar no botão excluir no lado direito da linha e excluir a seleção.

|                  | · · · · · · · · · · · · · · · · · · · |                                                                                     |
|------------------|---------------------------------------|-------------------------------------------------------------------------------------|
| EN FUND 1º AO 5º | MATUTINO                              |                                                                                     |
| EN FUND 1º AO 5º | MATUTINO                              |                                                                                     |
| EN FUND 1º AO 5º | MATUTINO                              | Γ                                                                                   |
| 1                | EN FUND 1° AO 5°<br>EN FUND 1° AO 5°  | EN FUND 1° AO 5° MATUTINO<br>EN FUND 1° AO 5° MATUTINO<br>EN FUND 1° AO 5° MATUTINO |

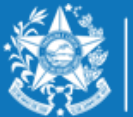

No final de todo o processo, o candidato deverá clicar no botão "Salvar Inscrição", que aparece ao final da tela. A confirmação da inscrição aparecerá no canto superior esquerdo da sua tela. E já abrirá a tela de acompanhamento e impressão da inscrição realizada.

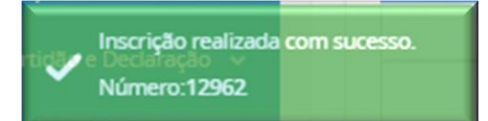

| DADOS INSCRIÇ    | ĂO                |
|------------------|-------------------|
| NÚMERO INSCRIÇÃO | CARGO             |
| 12962            | PROFESSOR P - V.5 |

|    |           |                              | OPÇÕES ESCOLHIDAS PARA F | IEMOÇÃO              |            |               |
|----|-----------|------------------------------|--------------------------|----------------------|------------|---------------|
|    | MUNICÍPIO | ESCOLA                       | MODALIDADE               | DISCIPLINA           | VAGA       | CARGA HORÁRIA |
| 10 | CARIACICA | EEEFM PROF JOAQUIM B QUITIBA | PEDAGOGO                 | ATIVIDADE PEDAGOGICA | MATUTINO   | 25            |
| 2º | CARIACICA | EEEFM PROF JOAQUIM B QUITIBA | INTERMEDIARIO            | ATIVIDADE PEDAGOGICA | VESPERTINO | 25            |
| 30 | CARIACICA | CEEFMTI PROF MARIA PENEDO    | INTEGRAL                 | ATIVIDADE PEDAGOGICA | MATUTINO   | 25            |

| QUADRO DE PONTUAÇÃO             |        |
|---------------------------------|--------|
| CRITÉRIO                        | PONTOS |
| TEMPO DE EXERCICIO PROFISSIONAL | 71,5   |
| QUALIFICACAO PROFISSIONAL       | 10     |

Imprimir

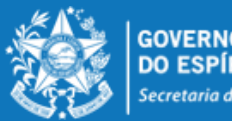

GOVERNO DO ESTADO DO ESPÍRITO SANTO Secretaria da Educação

A qualquer momento o candidato poderá acessar o sistema e alterar ou consultar os dados da inscrição efetuada e fazer a impressão do comprovante da inscrição.

Caso tenha interesse em alterar a inscrição, informamos que as escolhas efetuadas anteriormente serão apagadas.

Processos RH Concurso remoção

Concurso Remoção - Altera Inscrição

Concurso Remoção - Consulta Inscrição

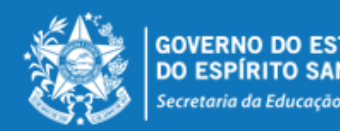

## ORIENTAÇÕES GERAIS

- O candidato deve selecionar no mínimo 01 (uma) e no máximo 10 (dez) unidades escolares que deseja indicar para se remover.
- O professor removido fica sujeito ao calendário escolar e ao horário de trabalho da unidade escolar para a qual se remover, sendo que a remoção efetuada não lhe garante, em caráter definitivo, o turno de trabalho que optou na escolha da vaga, que poderá ser modificado caso ocorram alterações estruturais e/ou funcionais na unidade escolar.
- O professor não poderá solicitar a anulação da remoção efetuada e será automaticamente transferido para a vaga escolhida, de acordo com o resultado final publicado.
- As remoções decorrentes deste concurso serão efetivadas por meio de publicação dos respectivos atos, devendo o profissional assumir seu novo posto de trabalho em 31/01/2023.
- Nenhum candidato poderá alegar desconhecimento das normas contidas na Portaria Nº 281 R, de 03 de novembro de 2022, publicada no DOES em 04/11/2022.

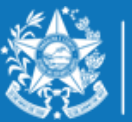

GOVERNO DO ESTADO DO ESPÍRITO SANTO Secretaria da Educação